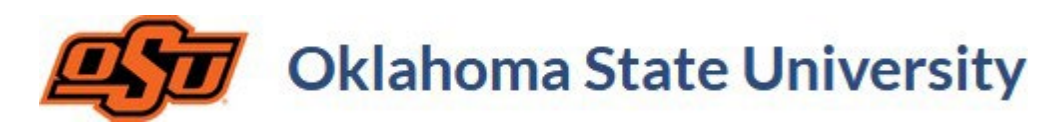

## Coursedog Class Scheduling Reports

Reports can be accessed via the class scheduling toolbar.

|   | Scheduling<br>Management | Summer and Fall 2024 - Phase 4 - Final<br>Registrar Error Resolution & Prepare fo<br>Student Enrollment | I Summer and Fall 2024 - Enrollment<br>or Opens<br>3/25/2024 | Spring 2025 - Phase 1<br>and Submit for<br>4/1/20 | - Draft Schedule<br>Validation<br>24 | 4/15/2024       | Spring 2025 - Phase 2 - Prepare to Publish<br>6/3/2024 | Summer 2024 - Phase 5 - First Few Weeks<br>of Term<br>6/10/2024 |
|---|--------------------------|----------------------------------------------------------------------------------------------------|--------------------------------------------------------------|---------------------------------------------------|--------------------------------------|-----------------|--------------------------------------------------------|-----------------------------------------------------------------|
|   | A Home                   | 3/11/2024                                                                                               |                                                              |                                                   |                                      |                 |                                                        |                                                                 |
|   | Requests                 | Departmental Status                                                                                     | (Fall 2024) Phase 4 - Fina                                   | al Registrar Error Res                            | olution and Open Stud                | dent Enrollment |                                                        |                                                                 |
|   | Section Dashboard        |                                                                                                    |                                                              |                                                   |                                      | Q Search for de | epartments                                             |                                                                 |
|   | Instructors              | NAME SCH                                                                                                | EDULERS                                                      | COURSES                                           | SECTIONS                             | CONFLICTS       | VALIDATION                                             | SUBMISSION                                                      |
|   | A Preference Forms       | Registrar No                                                                                            | Schedulers                                                   | 27                                                | 62                                   | 20              | Ø*000                                                  | In Progress                                                     |
| ς | Reports                  |                                                                                                    |                                                              |                                                   |                                      |                 |                                                        |                                                                 |
|   | Relationships            |                                                                                                    |                                                              |                                                   |                                      |                 |                                                        |                                                                 |
|   | Rooms                    |                                                                                                    |                                                              |                                                   |                                      |                 |                                                        |                                                                 |
|   | Buildings                |                                                                                                    |                                                              |                                                   |                                      |                 |                                                        |                                                                 |
|   | CROllovers               |                                                                                                    |                                                              |                                                   |                                      |                 |                                                        |                                                                 |
|   | uli Optimizer 🗸 🗸        |                                                                                                    |                                                              |                                                   |                                      |                 |                                                        |                                                                 |
|   | Rules V                  |                                                                                                    |                                                              |                                                   |                                      |                 |                                                        |                                                                 |
|   | 🕸 Settings 🗸 🗸           |                                                                                                    |                                                              |                                                   |                                      |                 |                                                        |                                                                 |

To begin using the reports dashboard, select the appropriate term. Specific departments can be selected for a department level review or left as "All Departments" to view all section data for the given term.

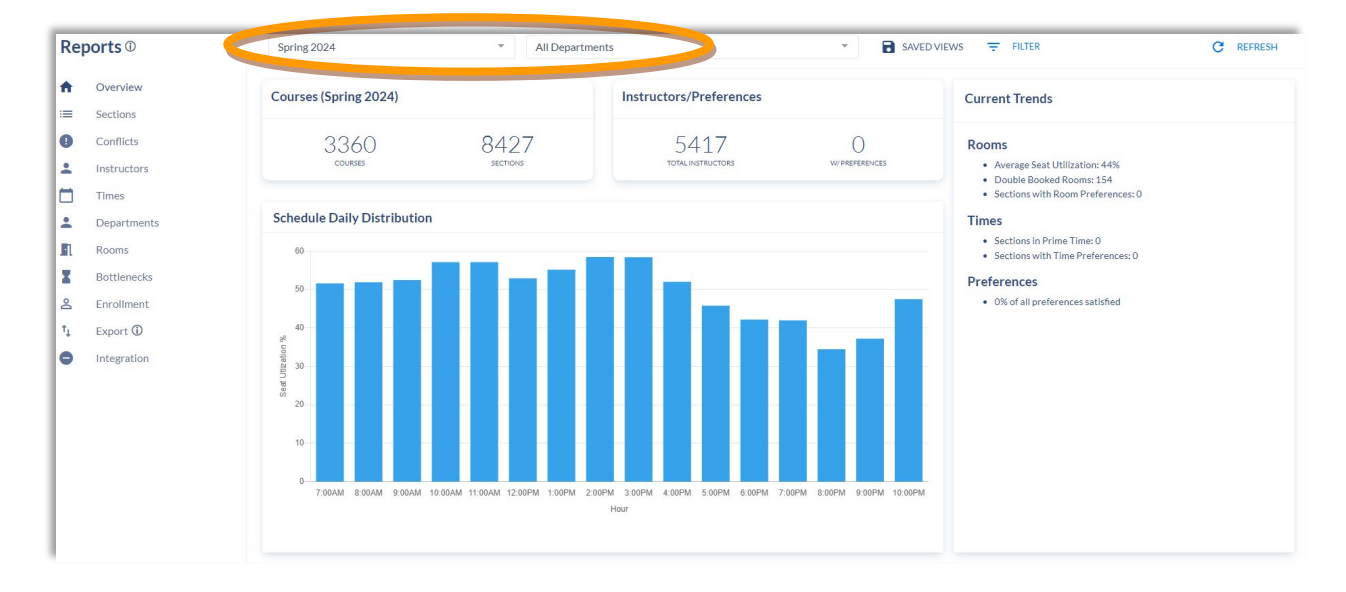

The reports dashboard is interactive and can be filtered to customize report data. The following are a few examples of the different filters that can be applied and utilized within the reports dashboard.

Example 1: Single Section Filter (Campus Level) – To identify all sections for a given campus, select filter at the top of the dashboard and choose "Section Filter."

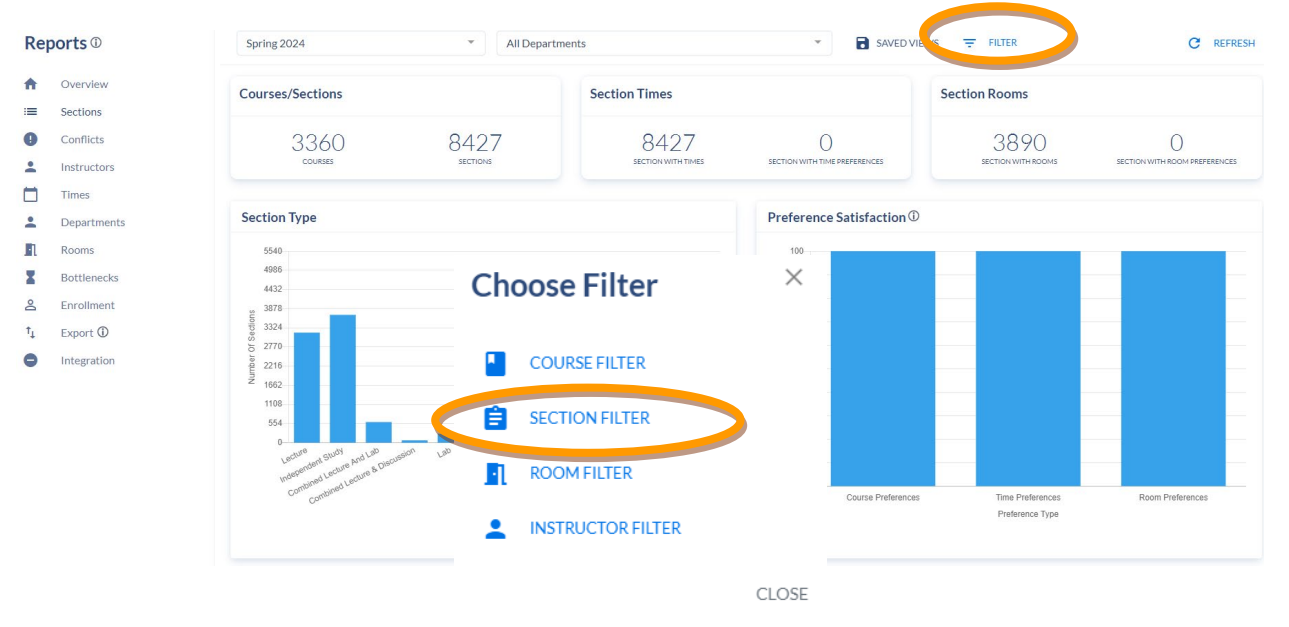

Input the initial criteria (leaving the last value blank) and select "Apply Filter." Select "Section Filter." This step allows the various campus locations to populate within the filter and the desired campus can then be selected. Select "Apply Filter" again.

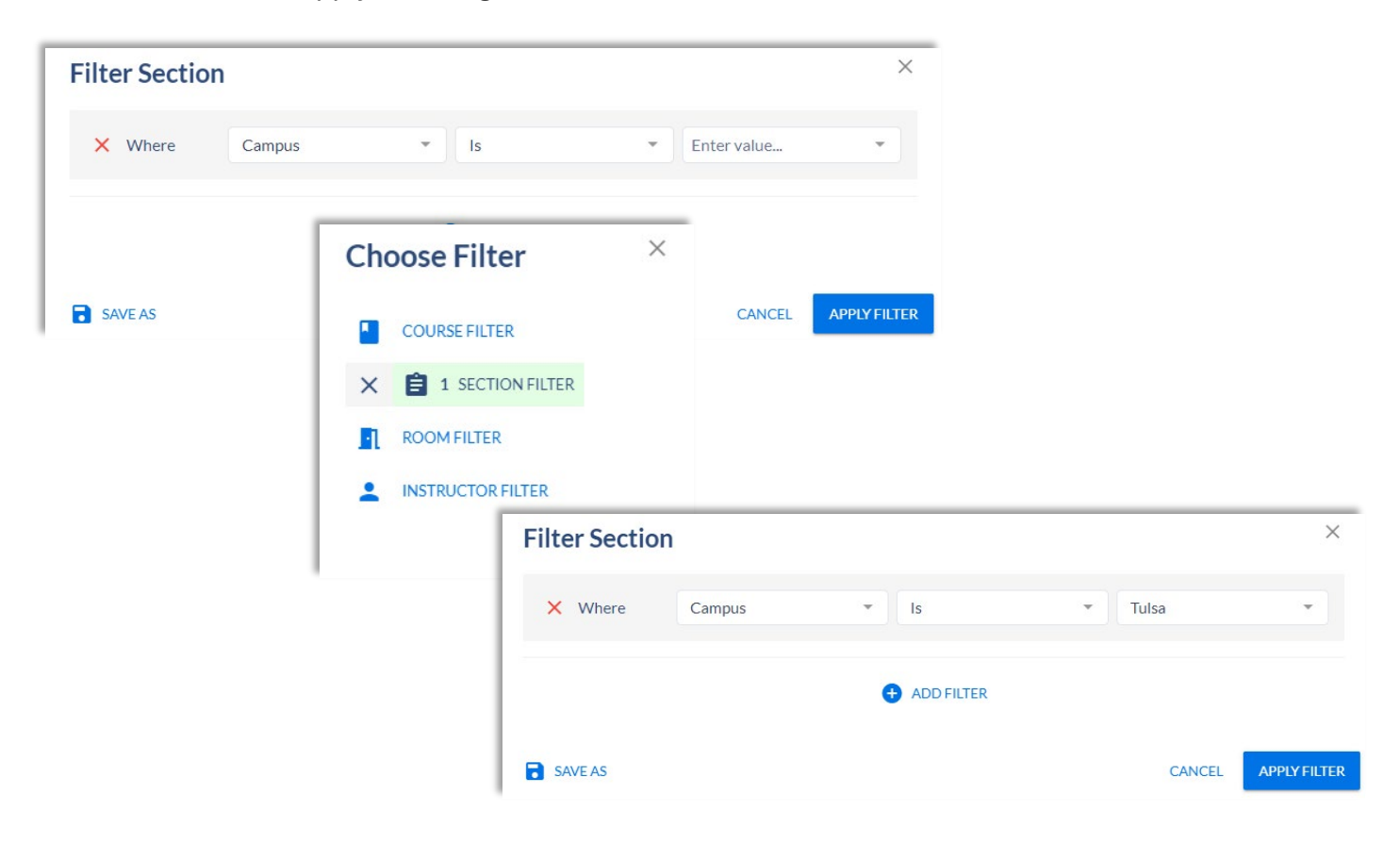

## The dashboard will now populate data for the active filter until the filter is manually removed.

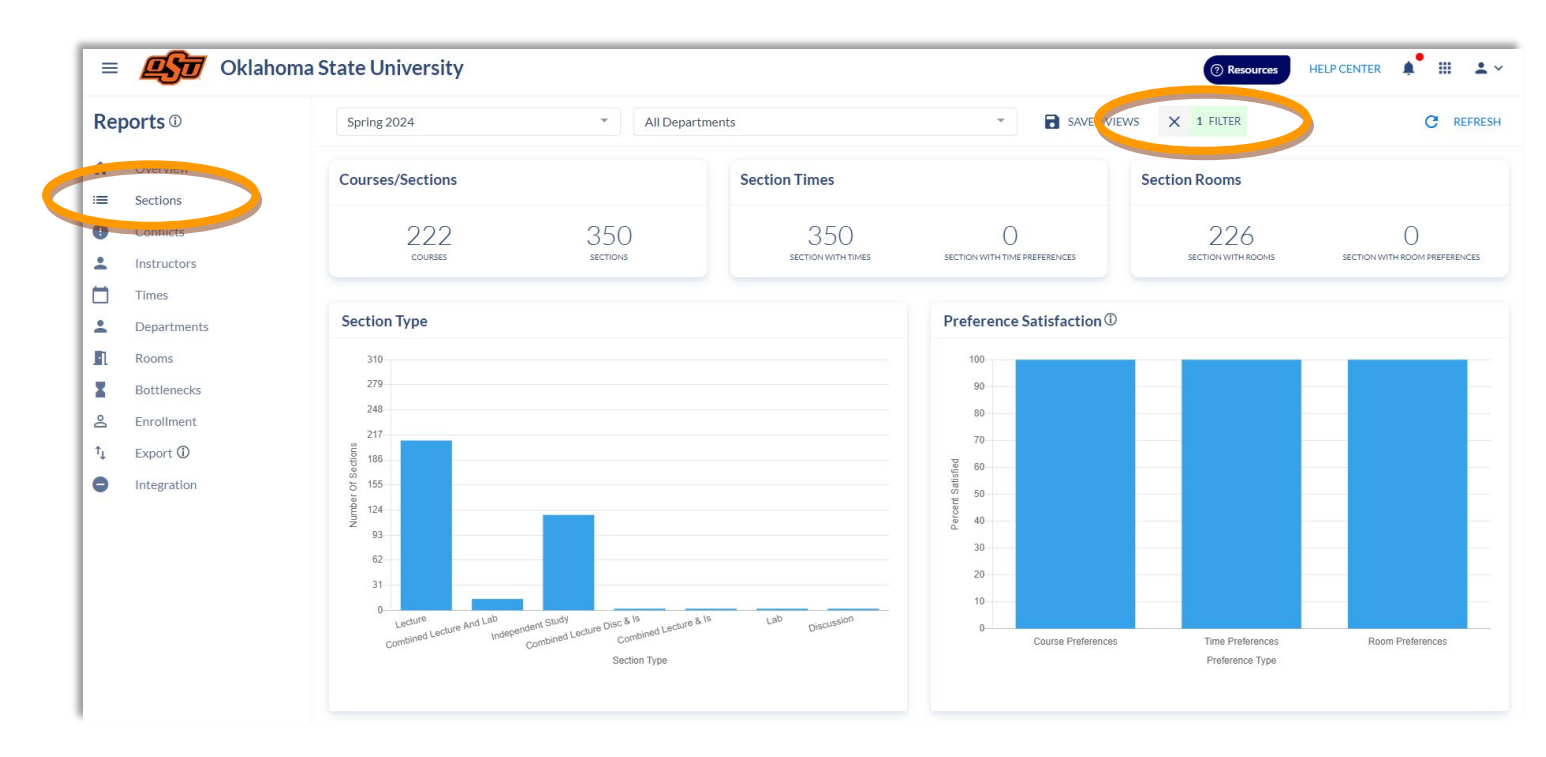

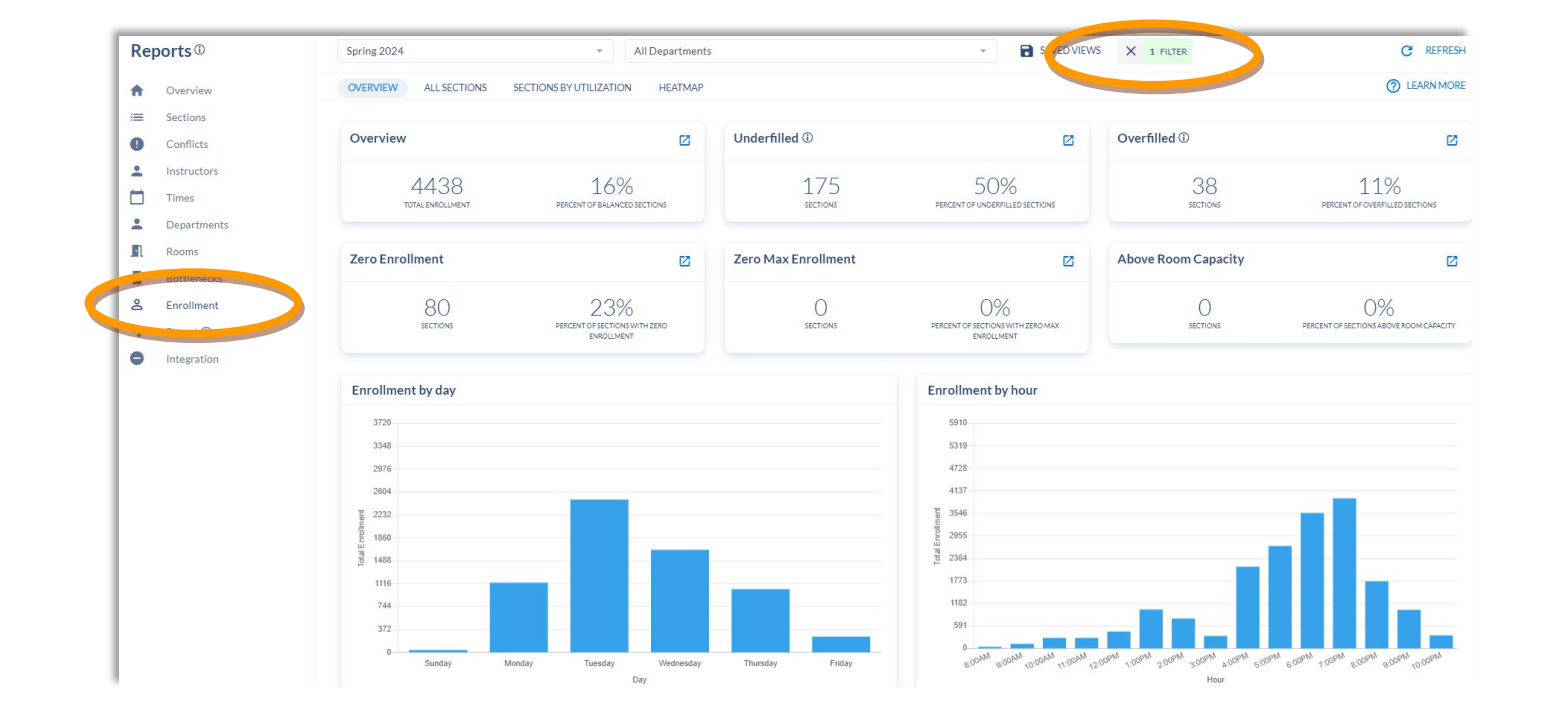

Example 2: Multiple Section Filter (Campus Level/Instructional Method) – To identify all sections for a given campus with a specific instructional method, select filter at the top of the dashboard and choose "Section Filter." Input the initial criteria (leaving the last value blank) and "Apply Filter." Select "Section Filters" to allow the missing values to populate. Select the appropriate campus, instructional method and "Apply Filter" once again. In this example, the dashboard will now reflect only section data for the Spring 2024 term that is computer based/online for the Tulsa campus.

|                                                                 |                                                                  |                           |                               | ×                |                                                                                  |                                        |
|-----------------------------------------------------------------|------------------------------------------------------------------|---------------------------|-------------------------------|------------------|----------------------------------------------------------------------------------|----------------------------------------|
| Where                                                           | impus 💌 Is                                                       | Ŧ                         | Enter value                   | ×                |                                                                                  |                                        |
| And - In                                                        | struction Method Is                                              | •                         | Enter value                   | •                |                                                                                  |                                        |
|                                                                 | Choose Filter                                                    | ×                         |                               |                  |                                                                                  |                                        |
| AVE AS                                                          | COURSE FILTER                                                    |                           | CANCEL                        | ΔΡΡΙΥ ΕΙΙΤΕΙ     | R                                                                                |                                        |
|                                                                 | ROOM FILTER                                                      |                           | O WHOLL                       |                  |                                                                                  |                                        |
|                                                                 | INSTRUCTOR FILTER                                                |                           |                               |                  |                                                                                  |                                        |
|                                                                 | Filter Section                                                   |                           |                               |                  |                                                                                  |                                        |
|                                                                 | × Where                                                          | Campus                    | -                             | ls               | •                                                                                | Tulsa                                  |
|                                                                 |                                                                  |                           |                               |                  |                                                                                  |                                        |
|                                                                 | × And •                                                          | Instruction Met<br>(Mode) | thod 👻                        | ls               | *                                                                                | Computer based/<br>Online              |
| Reports <sup>©</sup>                                            | Spring 2024 - A                                                  | Instruction Met<br>(Mode) | thod 👻                        | Is<br>→ SAVED VI | EWS X 2 FILTERS                                                                  | Computer based/<br>Online              |
| Reports ①<br>A Overview<br>Sections<br>Conflicts<br>Instructors | Spring 2024 · AI<br>Courses (Spring 2024)<br>866 110<br>SECTIONS | IDepartments              | thod •<br>/Preferences<br>417 | SAVED VI         | EWS X 2 FILTERS Current Trends Rooms Average Seat Utilizatio Double Booked Rooms | Computer based/<br>Online<br>C REFRESH |

Example 3: Room Filter– To identify room assignments, conflicts or usage for a specific room/building, select "Filter" and "Room Filter." Input the desired values and select "Rooms" in the reports toolbar to view the data.

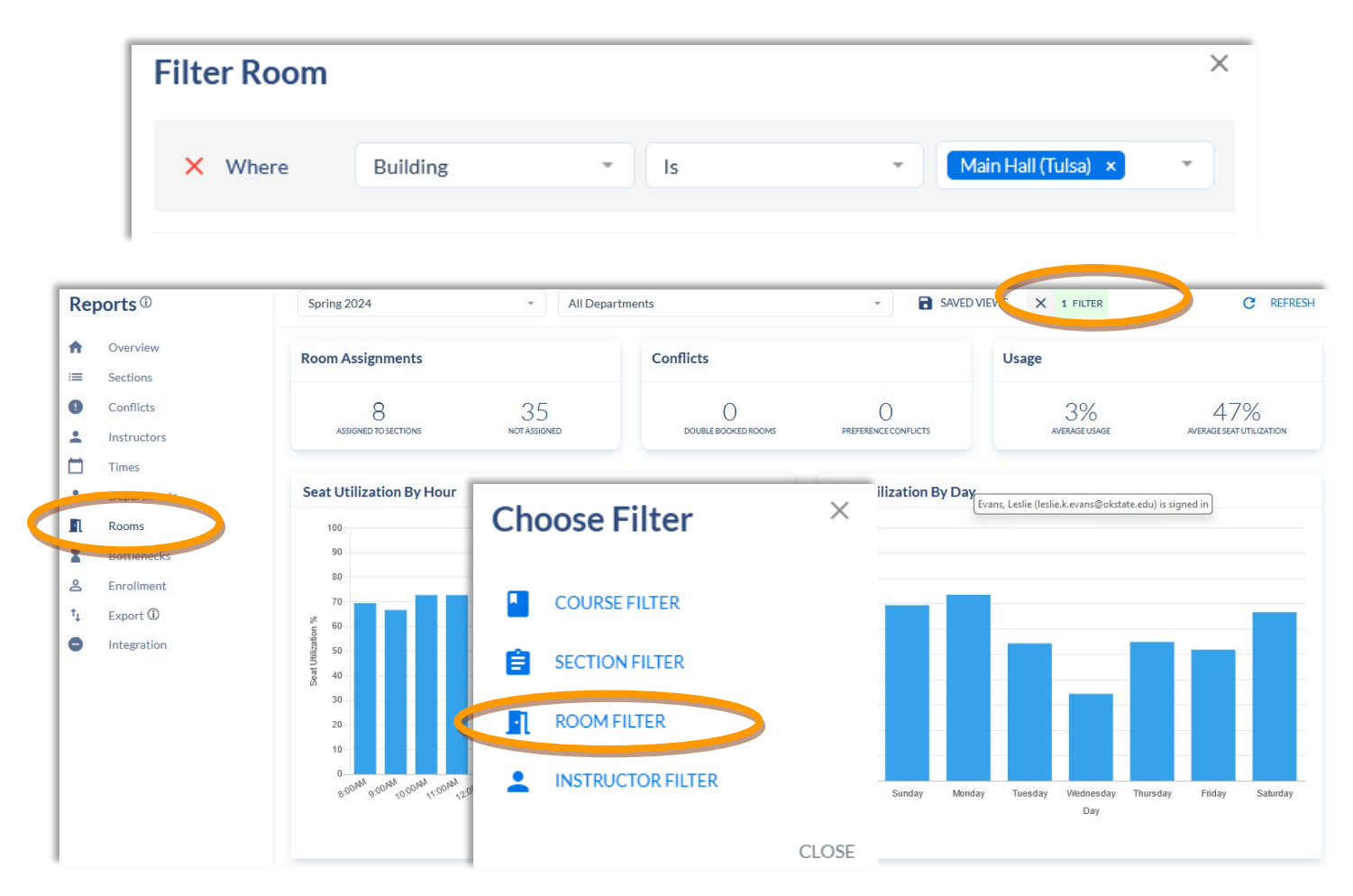

Additional *academic scheduling* reports are available by selecting "Export" via the reports toolbar. It is important to note that customized filters cannot be utilized. However, this data can be filtered once downloaded.

| Reports <sup>①</sup>                  | Fall 2024                                                        | ★ All Departments ★ FILTER                                                                                                    | C REFRESH |
|---------------------------------------|------------------------------------------------------------------|----------------------------------------------------------------------------------------------------|-----------|
| 1 Overview                            | NAME                                                             | DESCRIPTION                                                                                                    | DOWNLOAD  |
| i≡ Sections                           | Course List                                                      | This report is a CSV file containing all courses active in scheduling for the selected term.                                                                                                    | DOWNLOAD  |
| Conflicts                             | Course Sections List                                             | This report is a CSV file containing all course sections in the Coursedog system for the given term.                                                                                                    | DOWNLOAD  |
| Instructors     Times     Departments | Course Section List (Expanded)                                   | This report is analogous to the Course Section List report, with a few key differences. Most notably, it<br>breaks out sections with more than 1 meeting into multiple rows and splits up instructors into unique<br>columns for each instructor. You may review the full report details in Freshdesk. | DOWNLOAD  |
| Rooms                                 | Section Credit Comparisons                                       | This report is a CSV file that lists the credits of each section, as well as any min/max range specified on the section's course.                                                                                                    | DOWNLOAD  |
| Bottlenecks                           | New Course Sections List                                         | This report is a CSV file containing all sections created within the Coursedog system.                                                                                                    | DOWNLOAD  |
| ↑ Export ①                            | Course and Sections Mismatch List                                | This report is a CSV file containing mismatches between section data and course data                                                                                                    | DOWNLOAD  |
| Integration                           | Deleted Course Sections List                                     | This report is a CSV file containing all sections deleted by users within the Coursedog system.                                                                                                    | DOWNLOAD  |
|                                       | Deleted Course Sections List (Including Integration/Deprecation) | This report is a CSV file containing all sections deleted within the Coursedog system by users and all<br>sections deleted by the integration via the deprecation process or merge process.                                                                                                    | DOWNLOAD  |
|                                       | Sections History Report                                          | This report is a CSV file containing all changes that have been made to sections. (Note: this report returns a<br>maximum of 10,000 rows. If more are needed, please contact Coursedog.)                                                                                                    | DOWNLOAD  |
|                                       | Instructors List                                                 | This report is a CSV file containing all instructors, regardless of Status or Department.                                                                                                    | DOWNLOAD  |
|                                       | Instructor Assignments List                                      | This report is a CSV file containing the sections to which each professor is assigned.                                                                                                    | DOWNLOAD  |
|                                       | Rooms List                                                       | This report is a CSV file containing all rooms.                                                                                                    | DOWNLOAD  |
|                                       | Room Utilization List                                            | This report is a CSV file containing utilization data of all rooms.                                                                                                    | DOWNLOAD  |

To assist with both academic and event reporting, the Events platform has report availability.

|   | ≡ 💭 Oklaho                               | ⑦ Resources HELP CENTER ↓ Ⅲ ▲ ∨                                                |                                  |  |
|---|------------------------------------------|--------------------------------------------------------------------------------|----------------------------------|--|
| C | Events<br>Management                     | Good Afternoon, Leslie                                                         | Actions                          |  |
|   | <ul> <li>Home</li> <li>Events</li> </ul> | To Do List                                                                     | REQUEST AN EVENT     MY REQUESTS |  |
|   | Rooms                                    | Approve the Agriculture IT Staff Meeting New Event Request<br>4/1/2024 2:09 PM | Today's Events                   |  |
|   | Organizations                            |                                                                                | 12:00 AA-OSUIT                   |  |
|   | Resources                                |                                                                                | 12:00<br>AA-OSUIT                |  |
|   | Buildings                                |                                                                                | 12:00<br>AA-OSUIT                |  |
|   | <b>L</b> ) Requests                      |                                                                                | + CLICK TO SEE ALL EVENTS.       |  |
|   | Reports                                  |                                                                                | Saved Views                      |  |
|   | Settings                                 |                                                                                | TULSA                            |  |

## Click on the "Show Filters."

| ≡ 💯 Okl              | ahoma State University  |                                                                                            | 🕐 Resources 🛛 HELP CENTER 🌲 🗮 🚢 🗠 |
|----------------------|-------------------------|--------------------------------------------------------------------------------------------|-----------------------------------|
| Events<br>Management | Reports                 |                                                                                            |                                   |
| A Home               | SAVED VIEWS PDF REPORTS | CSV REPORTS                                                                                |                                   |
| Events               | NAME                    | DESCRIPTION                                                                                |                                   |
| Rooms                | Events List             | This report is a CSV file that lists all events and their associated meetings.             | Subscriptions DOWNLOAD            |
| Organizations        | Canceled Events List    | This report is a CSV file that lists all canceled events and their associated meetings.    | Subscriptions DOWNLOAD            |
| Resources            | Resources List          | This report is a CSV file that lists each resource and the events that are using it.       | Subscriptions DOWNLOAD            |
| Buildings            | Resources Details List  | This report is a CSV file that lists all resources that currently exist in the system.     | Subscriptions DOWNLOAD            |
| Requests             | Organization List       | This report is a CSV file that lists all organizations that currently exist in the system. | Subscriptions DOWNLOAD            |
| Reports              | Event Conflicts List    | This report is a CSV file that lists all event conficts currently detected in the system.  | Subscriptions DOWNLOAD            |
| Settings             |                         |                                                                                            |                                   |

## This will allow reports to be customized by date range and/or include academic event details.

| Events<br>Management | Reports                    |                                                                                                    | ÷ HIDE FILTERS | PDF REPORTS LIST |
|----------------------|----------------------------|----------------------------------------------------------------------------------------------------|----------------|------------------|
| ✿ Home               | SAVED VIEWS PDF REPORT:    | S CSV REPORTS                                                                                                    |                |                  |
| Events               | Start date                 | End date                                                                                                    |                |                  |
|                      | Apr 15, 2024               | Apr 15, 2024                                                                                                    |                |                  |
| Kooms                | Event preferences          |                                                                                                    |                |                  |
| Organizations        | Include hidden events 🕐    |                                                                                                    |                |                  |
| Resources            | CSV Reports include a def  | ault set of data. You can adjust these filters to determine which Events are included in your Report (both Download and Subscriptions). |                |                  |
| Buildings            | The start date and end dat | e selected above apply only to Downloads, not Subscriptions.                                                                            |                |                  |
| 2) Requests          | NAME                       | DESCRIPTION                                                                                                    |                |                  |
| Reports              | Events List                | This report is a CSV file that lists all events and their associated meetings.                                                          | Subscriptions  | DOWNLOAD         |
| Settings             | Canceled Events List       | This report is a CSV file that lists all canceled events and their associated meetings.                                                 | Subscriptions  | DOWNLOAD         |
|                      | Resources List             | This report is a CSV file that lists each resource and the events that are using it.                                                    | Subscriptions  | DOWNLOAD         |
|                      | Resources Details List     | This report is a CSV file that lists all resources that currently exist in the system.                                                  | Subscriptions  | DOWNLOAD         |
|                      | Organization List          | This report is a CSV file that lists all organizations that currently exist in the system.                                              | Subscriptions  | DOWNLOAD         |
|                      | Event Conflicts List       | This report is a CSV file that lists all event conficts currently detected in the system.                                               | Subscriptions  | DOWNLOAD         |

Accessing "Rooms" in the Events platform also allows a view of academic/event scheduling by room for a specified date range with both list or calendar view.

| Events<br>Management | Rooms » T-HRC-153 » Events                |                                                                 |                |                        |                    |
|----------------------|-------------------------------------------|-----------------------------------------------------------------|----------------|------------------------|--------------------|
| ✿ Home               |                                           |                                                                 | 🖶 REPORTS 📑 SA |                        | Search for events  |
| Events               | LIST VIEW CALENDAR VIEW                   |                                                                 |                |                        | Show Academic Even |
| Rooms                |                                           |                                                                 | _              | Start date             | End date           |
| Organizations        |                                           |                                                                 |                | May 26, 2024           | Jul 7, 2024        |
|                      | DATE & TIME                               | NAME                                                            |                | TYPE                   | LOCATION           |
| Resources            | Jun 3, 2024 7:00 AM - Jun 6, 2024 5:00 PM | Oklahoma Aerospace Education Professional Development Symposium |                | All Fields - Coursedog | T-HRC-153          |
| Buildings            | Jun 10, 2024 6:00 AM - 11:00 PM           | OSU Tulsa Board of Regents                                      |                | All Fields - Coursedog | T-HRC-153          |
| 2) Requests          | Jun 11, 2024 6:00 AM - 5:00 PM            | OSU Tulsa Board of Regents                                      |                | All Fields - Coursedog | T-HRC-153          |
| Reports              | Jun 11, 2024 5:30 PM - 8:10 PM            | EN5C3313 - 42332                                                |                | Academic               | T-HRC-153          |
| Settings             | Jun 12, 2024 6:00 AM - 11:00 PM           | OSU Tulsa Board of Regents                                      |                | All Fields - Coursedog | T-HRC-153          |
|                      | Jun 13, 2024 6:00 AM - 5:00 PM            | OSU Tulsa Board of Regents                                      |                | All Fields - Coursedog | T-HRC-153          |
|                      | Jun 13, 2024 5:30 PM - 8:10 PM            | ENSC3313 - 42332                                                |                | Academic               | T-HRC-153          |
|                      | Jun 14, 2024 6:00 AM - 5:00 PM            | OSU Tulsa Board of Regents                                      |                | All Fields - Coursedog | T-HRC-153          |
|                      | Jun 18, 2024 5:30 PM - 8:10 PM            | ENSC3313 - 42332                                                |                | Academic               | T-HRC-153          |
|                      | Jun 20, 2024 5:30 PM - 8:10 PM            | EN5C3313 - 42332                                                |                | Academic               | T-HRC-153          |
|                      | Jun 25, 2024 5:30 PM - 8:10 PM            | ENSC3313 - 42332                                                |                | Academic               | T-HRC-153          |